## Szülői regisztráció

Tisztelt Szülő!

A már bevált időpontfoglalás alapján történő fogadóra megtartásához egy új rendszert hoztunk létre a gimnázium weboldalán.

A cél az volt, hogy mindenki számára biztosítva legyen az Interneten keresztüli biztonságos időpontfoglalás. Az Ön által berögzített adatokat csak az iskola tanárai láthatják, a telefonszám illetve az e-mail cím megjelenítéséről Ön dönt, tanáronként és időpontfoglalásonként.

Ezzel a felülettel lehetőség nyílik a jelenléti és/vagy telefonos "fogadóóra" végrehajtására.

## Szükséges, hogy első lépésként regisztráljon az oldalunkon:

Kattintson a jobb felső sarokban lévő "**REGISZTRÁCIÓ**"

## nyomógombra.

A csillaggal jelölt adatokat adja meg.

A **név** az ön által használt név legyen – ezt fogják a tanárok is látni.

Olyan e-**mailt** adjon meg, amit rendszeresen használ, a rendszer erre a címre küld regisztrációt megerősítő emailt.

A **telefonszám** megadása nem kötelező, de ha a fogadóóra nem jelenléti, akkor, ha szeretné, hogy a majd az adott tanár számára elérhető legyen, akkor érdemes megadnia. (körzetszám és telefonszám egyben)

A **jelszava** természetesen titkosítva kerül tárolásra, amit itt is kétszer kell megadnia.

Jelölje be, hogy **szülőként** regisztrál!

Tanári regisztrációs jelszót Önnek természetesen **nem kell megadnia**!

Kattintson a "**Regisztráció**" menüpontra!

A rendszer üzenetet küld a sikeres regisztrációról, és az Ön által adott e-mail címre egy regisztrációs levelet.

| Regiszráció során érvér                                                                               | regionesi<br>iyes, Ön által használt e-mail cimet adjon megi                                                                                                    |
|----------------------------------------------------------------------------------------------------|----------------------------------------------------------------------------------------------------|
| <ul> <li>A megadott e-mail cím</li> <li>Tanár esetén az igazga<br/>ielszót kérie Güth Tamá</li> </ul> | re levelet kuldunk, amelyben a regasztrációs linkre katlintva érvényesítheti regisztrációját, és egyben automatikusan be is léphet a rendszerünkbe<br>ó helyetestől e-mailben kapott jelszót is meg kell adni a regisztráció következő lépésében (A "Regisztráció" gombra katlintás utánt) Ha nem tudja a<br>i siozardió helyettestőli |
| <ul> <li>Ha nem ad meg telefor</li> </ul>                                                             | számot, később is megtehetil (Nem jelenléti fogadóóra esetén szükséges lehet!)                                                                                                    |
|                                                                                                    | Név.*                                                                                                    |

| Név.*                                                            |
|------------------------------------------------------------------|
| Teszt Szúló                                                      |
| E-mail cim:*                                                     |
| pesandgiteszszulo@gmail.com                                      |
| Telefonszám:                                                     |
| 204564564                                                        |
| Jelszó:*                                                         |
|                                                                  |
| Jelszó megerősítése:*                                            |
| Kérem jelőlje a megfelelőt:*                                     |
| Szülőként regisztrálok!     Tanárkánt regisztrálok!              |
| Kérem a TANÁRI regisztrációhoz kapott regisztrációs-<br>jelszót: |
| Tanàr-Regisztrációs-Jelsző                                       |
| Regisztráció                                                     |

Sikeres feliratkozás, e-mailt küldtünk,melyben kérjük erősítse meg a regisztrációt és lépjen be az oldalra! Köszönjük. SCS Fogadóóra

ОК

Nyissa meg az e-mail fiókjában a regisztrációs levelet. **A regisztráció** véglegesítése érdekében kattintson a levélben lévő linkre!

A rendszer a linkre kattintás után **automatikusan belépteti** az oldalra, ahol megjelennek a megfelelő menüpontok, a bal felső sarokban az Ön neve és email címe, illetve a jobb oldalon a kilépés gomb.

|   | BPS fogadoora regisztracio Beérkező levelek ×                                                                                                    |   |
|---|----------------------------------------------------------------------------------------------------|---|
| - | BPS Fogadoora regisztracio <petsandgi2018@gmail.com≻ (0="" 9:10="" ezelőtt)<br="" perccel="">cinzett: petsandgi2018; én →</petsandgi2018@gmail.com≻>               | ☆ |
|   | Köszönjük, hogy regisztrált oldalunkon!<br>Regisztráció megerősítése és belépés az oldalra:<br><u>http://localhost/scsfo/megerosit.php?email=petsandgitesztszu</u> |   |
|   | lo@gmail.com&fregkod=193764885816c49ea3f48ab53c9c35a163ce7fe22335b7515b1449382042                                                                                  |   |

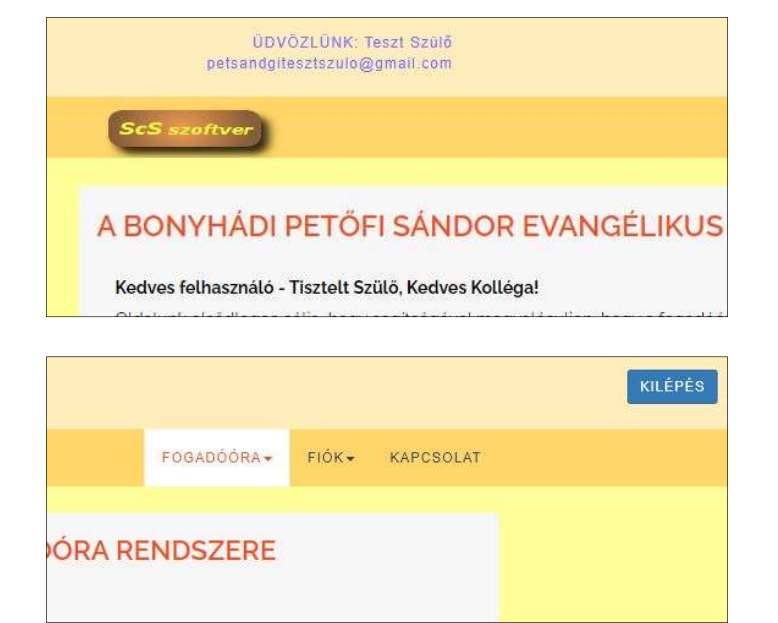

Ha esetleg elfelejtette ajelszavát,akkor az indulóoldal jobb felső sarkában lévő"elfelejtett jelszó" linkrekattintva kérhetjelszómódosítást.Adja meg az e-mail címét,

amivel regisztrált az oldalon. Maradjon beállítva – kipipálva - a "Szülőként kérem a módosítást!", és kattintson a "Módosítás kérése" nyomógombra! E-mail cim: petsandgitesztszulo@gmail.com Ön SZÜLÖ-ként kéri a jelszómódosítást? Szülőként kérem a módosítást! Ha Ön tanárként kéri, akkor szüntesse meg a jelőlés! E-mailt küldünk a megadott címre a jelszó modosításához! Módosítás kérése

A rendszer tájékoztató ablakot ad és küldeni fog egy e-emailt az Ön regisztrációnál használt e-mail címére.

ОК

A levélben egy **megerősítő link** van, hasonlóan a regisztrációs linkhez. A linkre kattintva a rendszer

belépteti az oldalra, és megnyitja a jelszóváltoztató – **FIÓK / BEÁLLÍTÁSOK** almenüpontot, ahol megadhatja és tárolhatja az új jelszavát.

## BPS jelszomodositas kerese Beérkező levelek ×

BPS Fogadoora <petsandgi2018@gmail.com> 10:12 (0 perccel ezelőtt) ☆ ← címzett: petsandgi2018; én ←

Ezen e-mail címen jelszómódosítást kezdeményeztek!

Ha nem Ön volt a kezdeményező, kérem törölje levelünket! A jelszó megváltoztatásához kattintson az alábbi linkre: <u>http://www.pseg.edu.hu/scsfo/jelszomodosit.php?</u> email=petsandgitesztszulo@gmail.com&fjkod=868016c49ea3f48ab53c9c35a163ce7

ē [

fe22335b7515b11031

| $\mathcal{D}$ |
|---------------|
| 2)            |
|               |
|               |
|               |
|               |
|               |
| asztva        |
|               |
| aszt          |